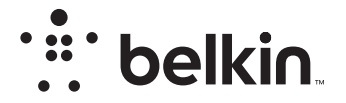

# BEZDRÔTOVÝ SMEROVAČ

# N**150**

# Návod na používanie

F9K1001V5 8820aa01312sk Rev. A00

### OBSAH

| Začíname 1                        |
|-----------------------------------|
| Obsah balenia                     |
| Úvodná inštalácia1                |
| Inštalácia                        |
| Pripojenie bezdrôtových zariadení |

| Ďalšie možnosti   | 22 |
|-------------------|----|
| /oliteľný softvér | 22 |
|                   |    |

| Zoznámenie sa so smerovačom |  | 3 |
|-----------------------------|--|---|
|-----------------------------|--|---|

| Technické údaje           | 25 |
|---------------------------|----|
| Technické údaje – funkcie | 25 |
| Systémové požiadavky      | 26 |

# 

| Zapnutie automatickej aktualizácie smerovača Belkin         | 27 |
|-------------------------------------------------------------|----|
| Aktualizácia firmvéru smerovača pomocou webového rozhrania  | 28 |
| Resetovanie smerovača                                       | 31 |
| Obnovenie továrenských nastavení smerovača                  | 31 |
| Obnovenie predvolených nastavení smerovača pomocou webového |    |
| rozhrania                                                   | 32 |

| Riešenie problémov, podpora a záruka                   |  |
|--------------------------------------------------------|--|
| Riešenie problémov                                     |  |
| Zákonné informácie 42                                  |  |
| Vyhlásopia o zhodo – oloktromognotická kompatibilita o |  |

## Obsah balenia

Bezdrôtový smerovač N150 Kábel Ethernet (priložený k smerovaču) Napájací zdroj (priložený k smerovaču) Stručná inštalačná príručka

# Úvodná inštalácia

### Správne umiestnenie smerovača

Aby ste dosiahli najlepšie výsledky, umiestnite smerovač k modemu do otvoreného priestoru mimo veľkých kovových predmetov a magnetov, aké sa napríklad nachádzajú v reproduktoroch. Zdvihnutie smerovača nad úroveň dlážky môže zlepšiť silu bezdrôtového signálu.

### Inštalácia

### Pripojenie smerovača N150

Vypnite modem vytiahnutím jeho napájacieho zdroja zo zásuvky. V niektorých modemoch sa môže nachádzať záložná batéria; v takom prípade je potrebné odpojiť aj túto batériu.

Pomocou kábla pripojte smerovač k modemu (kábel už je pripojený).

Zasuňte napájací zdroj modemu do elektrickej zásuvky. Ak sa v modeme nachádza záložná batéria, v tejto chvíli ju môžete opäť pripojiť; možno bude potrebné po dobu 10 sekúnd podržať stlačené tlačidlo resetovania.

Zasuňte napájací zdroj smerovača do elektrickej zásuvky.

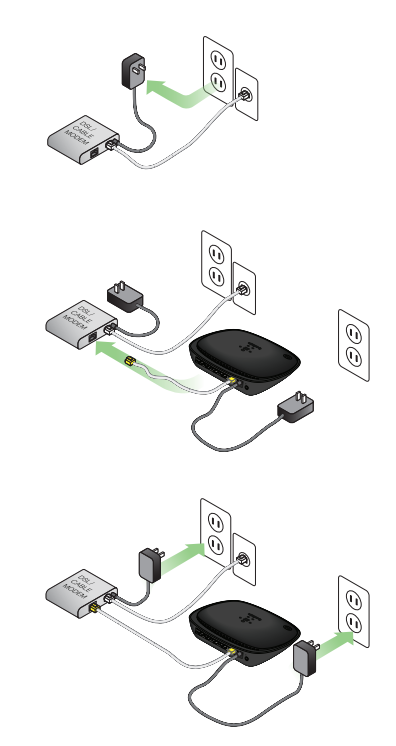

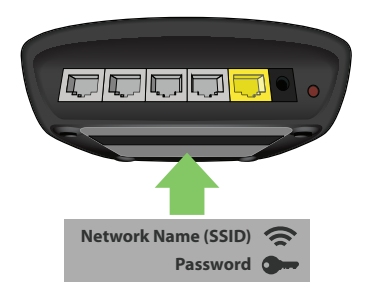

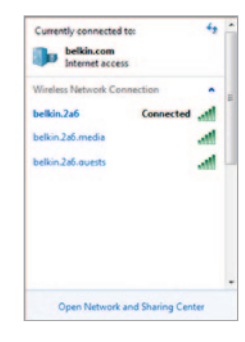

### Pripojenie k smerovaču

Predvolený názov siete a heslo smerovača nájdete na štítku na spodnej strane smerovača.

Z počítača, tabletu alebo inteligentného telefónu sa pripojte k bezdrôtovej sieti, ktorej údaje sú zobrazené na štítku smerovača.

Informácie o pripojení bezdrôtových zariadení nájdete v časti Pripojenie bezdrôtových zariadení na strane 20.

Po zobrazení príslušnej výzvy vložte heslo (bezpečnostný kľúč) uvedené na karte.

Po pripojení zariadenia k smerovaču navštívte v prehliadači lokalitu http://router/. Zobrazí sa domovská stránka smerovača.

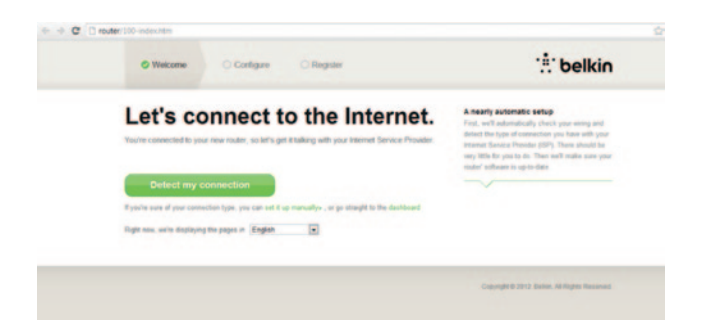

Ak sa stránka nenačíta, vyskúšajte navštíviť http://192.168.2.1. Mala by sa zobraziť domovská stránka smerovača.

Kliknite na zelené tlačidlo Detect my connection (Zistiť pripojenie). (Ak by ste chceli nastaviť smerovač manuálne, kliknite na odkaz Set it up manually (Nastaviť manuálne) a pokračujte na stranu 10.)

Po chvíli by mal smerovač automaticky zistiť typ internetového pripojenia a mal by sa reštartovať. V závislosti od typu pripojenia to môže trvať od 30 sekúnd do 3 minút.

Ak smerovač nedokáže samostatne vytvoriť pripojenie k internetu, môže sa zobraziť výzva, aby ste reštartovali modem alebo aby ste uviedli meno používateľa a heslo, ak ich vyžaduje typ pripojenia. Postupujte podľa pokynov na obrazovke.

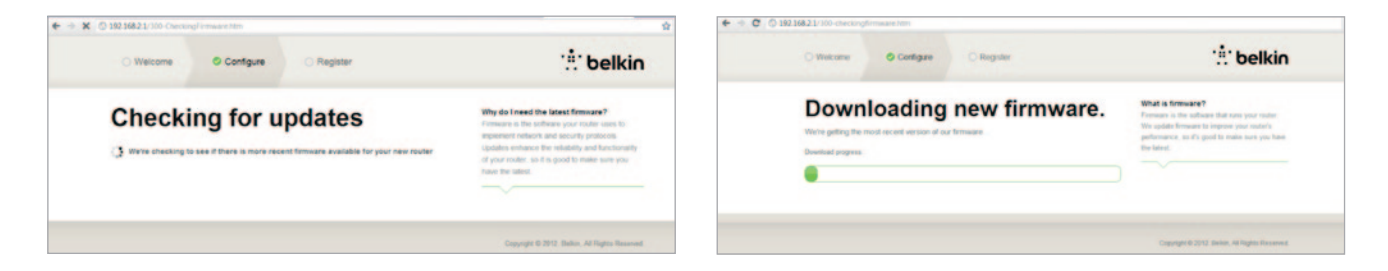

Ak nie sú k dispozícii žiadne aktualizácie, nastavovanie bude pokračovať.

Po pripojení k internetu smerovač zistí, či nie je k dispozícii aktualizácia firmvéru, a prípadne vám ponúkne jej inštaláciu. Aktualizácia firmvéru môže trvať 5 minút.

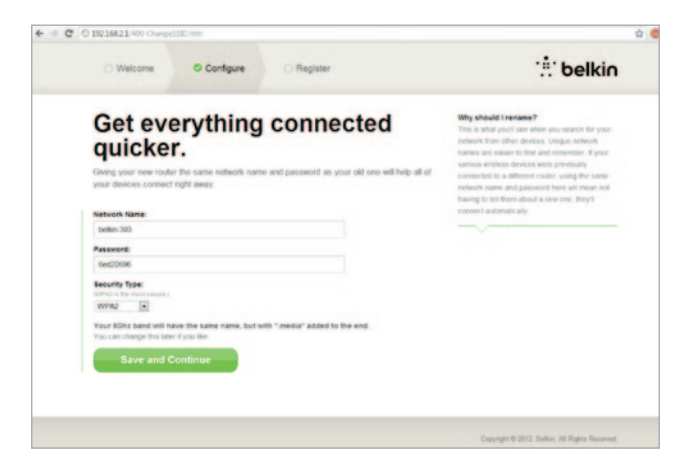

V nasledujúcom okne sa zobrazí výzva, aby ste zmenili názov siete a heslo. Ak použijete predchádzajúci názov siete (SSID) a heslo, značne si tým uľahčíte pripojenie zariadení k novému smerovaču.

Ak sa rozhodnete zmeniť tieto nastavenia, vložte nové hodnoty a kliknite na tlačidlo Save and Continue (Uložiť a pokračovať). (Poznámka: Heslo musí mať minimálne 8 znakov.)

Ak zmeníte názov siete a heslo, poznamenajte si tieto zmeny na servisnú kartu, ktorá sa nachádza v základni smerovača. Potom sa budete musieť pripojiť k novej sieti.

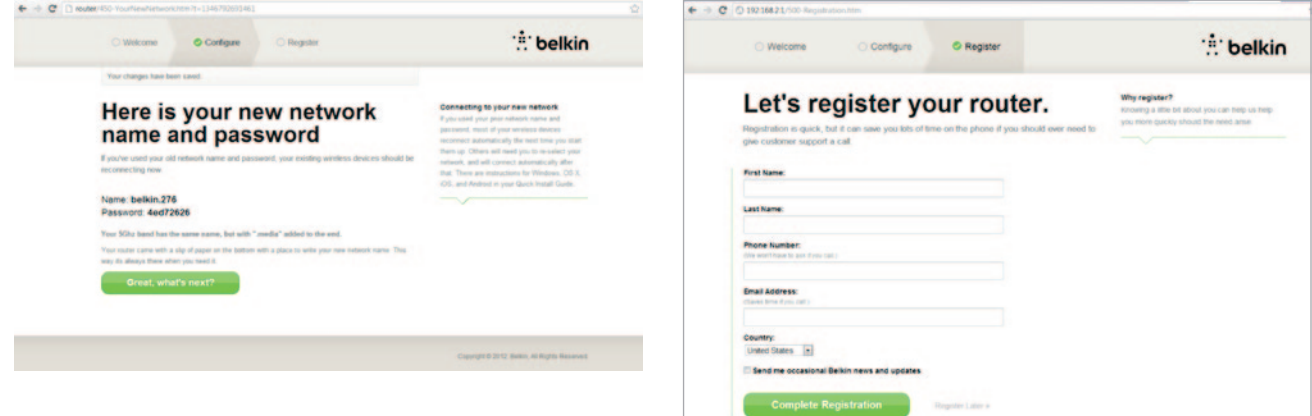

Využite túto príležitosť na zaregistrovanie smerovača. Pomôže to pri technickej podpore, ak by sa vyskytli problémy so smerovačom.

> Vyplňte všetky požadované polia a kliknite na tlačidlo Complete Registration (Dokončiť registráciu). Ak nechcete vykonať registráciu teraz, pokračujte kliknutím na tlačidlo Register Later (Zaregistrovať neskôr).

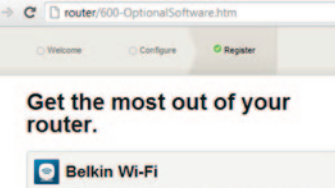

| 2 | Deikill WI-FI                                                                                                    |
|---|----------------------------------------------------------------------------------------------------|
|   | COMING SOON!<br>Your nutre is app-enabled. Download this app to find the router homepage quickly<br>and easily from your shore or rabler's homepage. |
|   | Mobile                                                                                                    |
|   | App Store                                                                                                    |
| ÷ | Device Manual                                                                                                    |
|   | Download the manual for your device.                                                                                                    |

Nasledujúce okno umožňuje stiahnutie voliteľného softvéru, ktorý bol súčasťou smerovača.

V tomto okne je uvedený voliteľný softvér dostupný pre smerovač, ako napríklad aplikácia Belkin Wi-Fi, ktorá sa používa na rýchly prístup k domovskej stránke smerovača. Ak chcete stiahnuť a nainštalovať túto softvérovú aplikáciu, kliknite na tlačidlo zodpovedajúce vášmu zariadeniu.

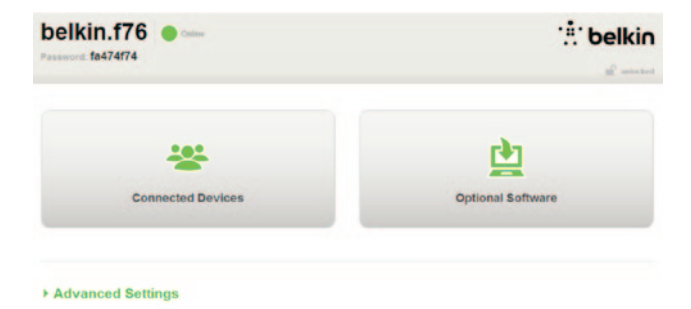

Po nainštalovaní voliteľ ného softvéru kliknite na tlačidlo Thanks, take me to the dashboard (Ďakujem, prejsť na tabuľu).

Blahoželáme! Zobrazila sa tabuľa smerovača. Smerovač je nastavený a pripravený na používanie

### Používanie tlačidla WPS

- Spustite pripojenie stlačením tlačidla WPS (WPS PBC, Push Button Connection) na počítači alebo inom zariadení Wi-Fi, ktoré by ste chceli pripojiť k počítaču. Často slúži na tento účel tlačidlo v softvéri dodanom so zariadením alebo na samotnom zariadení sa nachádza tlačidlo WPS, PBC alebo Security (Zabezpečenie).
- Do dvoch minút stlačte tlačidlo WPS na smerovači a podržte ho stlačené dve sekundy.

Indikátor WPS (malý indikátor nad tlačidlom WPS) bude blikať modrou farbou, kým smerovač "načúva" zariadeniu Wi-Fi. Keď bude pripojenie vytvorené, indikátor sa rozsvieti modrou farbou a potom zhasne. Ak sa pripojenie nevytvorí, indikátor bude blikať žltou farbou. Proces môžete zopakovať znova.

Tento postup môžete zopakovať s každým zariadením podporujúcim WPS, ktoré chcete pridať do siete.

### Manuálne nastavenie pripojenia k internetu

Z prehliadača navštívte http://router/. Takisto môžete navštíviť lokalitu http://192.168.2.1/. Mala by sa zobraziť uvítacia stránka smerovača.

Kliknite na odkaz Set it up manually (Nastaviť manuálne). Zvoľte typ pripojenia poskytovateľa internetových služieb (ISP). Informácie o typoch pripojenia nájdete na strane 16.

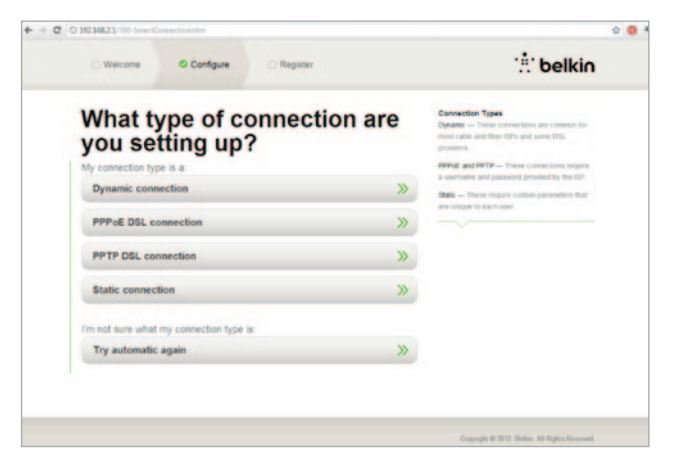

Ak sú pre zvolený typ pripojenia potrebné ďalšie informácie (napríklad meno používateľa a heslo pre ISP), systém si ich vyžiada.

V nasledujúcom okne sa zobrazí výzva, aby ste zmenili názov siete a heslo. Ak použijete predchádzajúci názov siete (SSID) a heslo, značne si tým uľahčíte pripojenie zariadení k novému smerovaču.

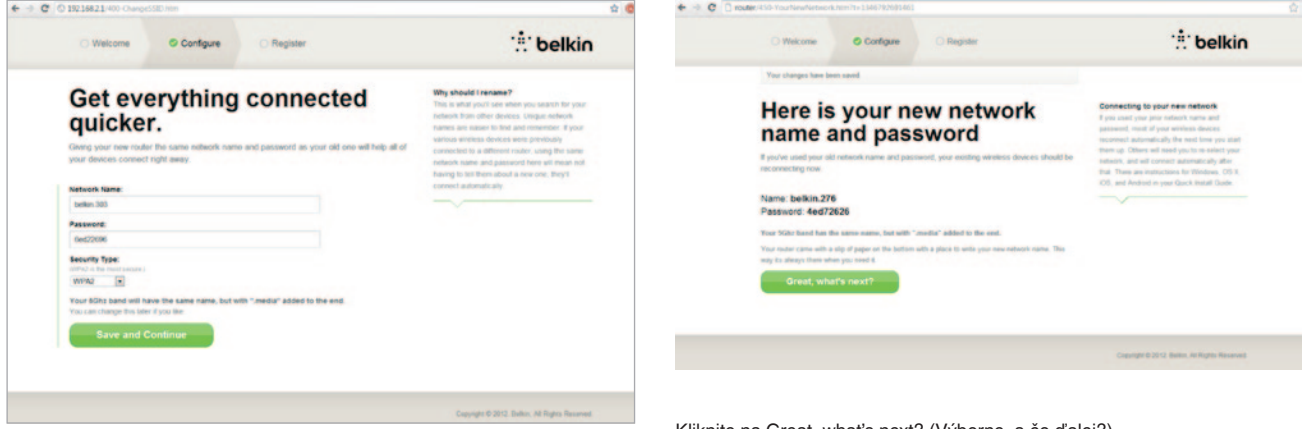

Ak sa rozhodnete zmeniť tieto nastavenia, vložte nové hodnoty a kliknite na tlačidlo Save and Continue (Uložiť a pokračovať). (Poznámka: Heslo musí mať minimálne 8 znakov.)

Ak zmeníte názov siete a heslo, poznamenajte si tieto zmeny na servisnú kartu, ktorá sa nachádza v základni smerovača. Potom sa budete musieť pripojiť k novej sieti. Postupujte podľa pokynov na strane 20.

Kliknite na Great, what's next? (Výborne, a čo ďalej?).

| Welcome Configure Register                       | :# belki                                                                                              |
|--------------------------------------------------|----------------------------------------------------------------------------------------------------|
| Let's register your router.                      | Why register?<br>Roseng aithe bit about you can help us help<br>you more quecky should the need area. |
| First Name                                       |                                                                                                    |
| Last Name                                        |                                                                                                    |
| Phone Number:<br>The wort fram to and Fram Call. |                                                                                                    |
| Email Address:<br>diges time (recoal)            |                                                                                                    |
| Country:                                         |                                                                                                    |
| Send me occasional Belkin news and updates       |                                                                                                    |
| Complete Registration                            |                                                                                                    |

Využite túto príležitosť na zaregistrovanie smerovača. Pomôže to pri technickej podpore, ak by sa vyskytli problémy so smerovačom.

Vyplňte všetky požadované polia a kliknite na tlačidlo Complete Registration (Dokončiť registráciu). Ak nechcete vykonať registráciu teraz, pokračujte kliknutím na tlačidlo Register Later (Zaregistrovať neskôr).

Nasledujúce okno umožňuje stiahnutie voliteľného softvéru, ktorý bol súčasťou smerovača.

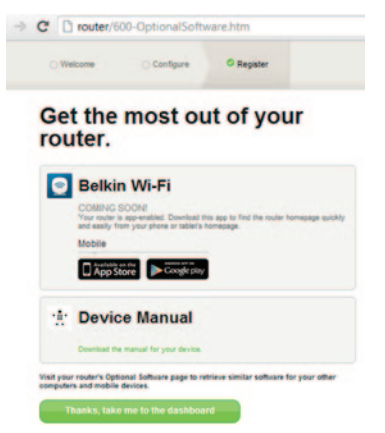

V tomto okne je uvedený voliteľný softvér dostupný pre smerovač, ako napríklad aplikácia Belkin Wi-Fi, ktorá umožňuje jednoduchý prístup k domovskej stránke smerovača. Ak chcete stiahnuť a nainštalovať niektorú z týchto softvérových aplikácií, kliknite na tlačidlo zodpovedajúce vášmu zariadeniu.

Po nainštalovaní voliteľného softvéru kliknite na tlačidlo Thanks, take me to the dashboard (Ďakujem, prejsť na tabuľu).

# ZAČÍNAME

Blahoželáme! Zobrazila sa tabuľa smerovača. Smerovač je nastavený a pripravený na používanie

Informácia o stave pripojenia k internetu sa zobrazuje v ľavom hornom rohu domovskej stránky smerovača.

Ak nie je zobrazené hlásenie Online, zobrazia sa informácie o riešení problémov.

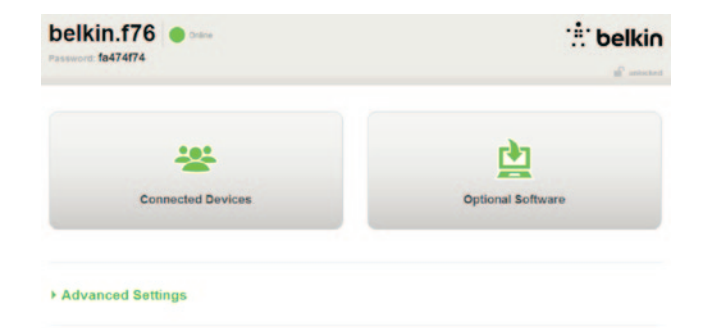

#### - Advanced Settings

| LAN Settings                                                  | WAN Settings                              | WIFI                                               | Firewall                                                                    |
|---------------------------------------------------------------|-------------------------------------------|----------------------------------------------------|-----------------------------------------------------------------------------|
| Local Network Settings<br>Connected Devices<br>Static Routing | ISP Connection Type<br>DNS<br>MAC Address | Network Name<br>Security<br>Vii-Fi Protected Satup | Finewall<br>Port Forwarding<br>DMZ<br>DDNS<br>WAN Ping Bloc<br>Security Log |
| Utilities                                                     |                                           |                                                    |                                                                             |

Firmware Update System Settings Self-Inaling Optional Software

Save/Backup Settings Restore Settings

# Manuálne nastavenie internetového pripojenia smerovača z tabule

Ak chcete nastaviť pripojenie k poskytovateľovi internetových služieb manuálne, zo zoznamu v časti WAN Settings (Nastavenia siete WAN) zvoľte položku ISP Connection Type (Typ pripojenia k poskytovateľovi internetových služieb).

### Dynamické pripojenie

Používatelia s káblovým alebo optickým pripojením zvyčajne využívajú dynamický typ pripojenia. Niektorí používatelia pripojenia DSL budú musieť použiť pripojenie PPPoE. Najprv však vyskúšajte dynamické pripojenie. V menu, ktoré sa zobrazí, zvoľte položku Dynamic (Dynamické) a stlačte tlačidlo Next (Ďalej).

|     |                                                                                                    | What are WAN Settings? |
|-----|----------------------------------------------------------------------------------------------------|------------------------|
|     | Denamic                                                                                                    | Sector Connection (the |
|     | A Dynamic type of connection is the most common. If you use a cable modern, then most likely you will have<br>a dynamic connection. If you have a cable modern or you are not sure of your connection type, use this     |                        |
| 0   | Static<br>A Static IP address connection type is less common than others. Use this selection only if your ISP gave you<br>will address that inter-channel.                                                               |                        |
|     | PPPot                                                                                                    |                        |
|     | If you use a DRR, modern and/or your ISP gave you a User Name and Password, then your connection type is<br>PPPoE. Use this connection type                                                                              |                        |
| 0 1 | PPIP                                                                                                    |                        |
| -   | (European Countries Only). This type of connection is most common in European countries. If your ISP has<br>specifically fold you that you use PPTP and has supplied you with the proper PPTP information, then use this |                        |
|     | Teletra BigPond                                                                                                    |                        |
|     | Use this option for Biggooid Cable and OptiusNet Cable connections only.                                                                                                    |                        |
|     |                                                                                                    |                        |

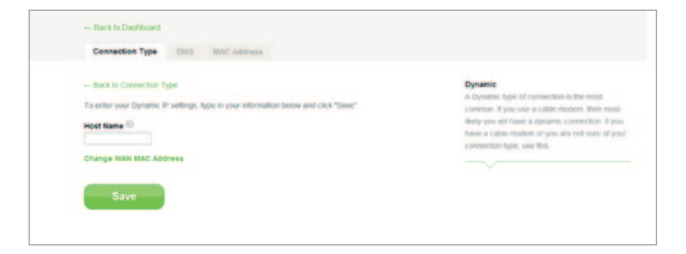

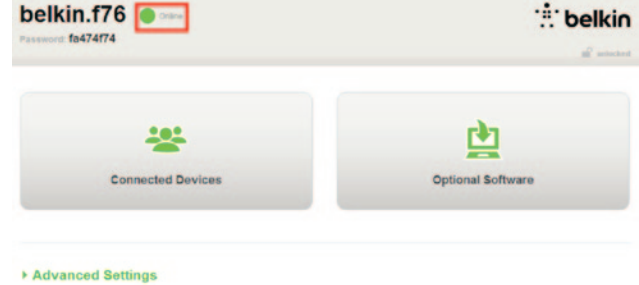

Názov hostiteľa nie je zvyčajne potrebný. Kliknite na Save (Uložiť). Smerovač sa reštartuje.

Ak sa po chvíli zobrazí informácia Online, pripojenie bolo úspešné! Teraz môžete surfovať po internete.

Ak tento postup nefunguje, reštartujte modem a znova zopakujte uvedený postup.

Ak je to neúspešné, v ďalšom kroku použite pripojenie PPPoE.

|                                                       |                                                   | Select connection type |
|-------------------------------------------------------|---------------------------------------------------|------------------------|
| Dynamic<br>A Dunamic type of connection is the most r | ommon 8 you use a cable modern, then most like    | the year will have     |
| a dynamic connection. If you have a cable in          | nodem or you are not sure of your connection type | e, use this            |
| A Static IP address connection type is less           | common than others. Use this selection only if yo | our ISP gave you       |
| an IP address that never changes                      |                                                   |                        |
| If you use a DSL modern and/or your ISP go            | we you a User Name and Password, then your co     | mection type is        |
| PPPoE Use this connection type                        |                                                   |                        |
| European Countries Only[ This type of con             | nection is most common in European countries. I   | f your ISP has         |
| specifically told you that you use P97TP and          | has sugglied you with the proper PPTP information | on, then use this      |
| Teletra EligPond                                      |                                                   |                        |
| Use this option for Biggoord Cable and Option         | shiet Cable connections only.                     |                        |
|                                                       |                                                   |                        |
|                                                       |                                                   |                        |

### Pripojenie PPPoE

Niektorí používatelia pripojenia DSL budú musieť použiť pripojenie PPPoE. Tentoraz zvoľte položku PPPoE a kliknite na Next (Ďalej).

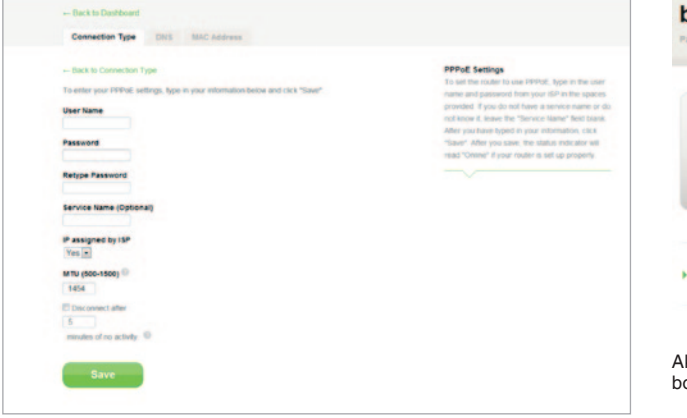

Vložte meno používateľa a heslo, ktoré máte od poskytovateľa internetových služieb, a kliknite na tlačidlo Save (Uložiť). Ak to nevyžaduje poskytovateľ internetových služieb, ostatné polia si nevšímajte. Smerovač sa reštartuje.

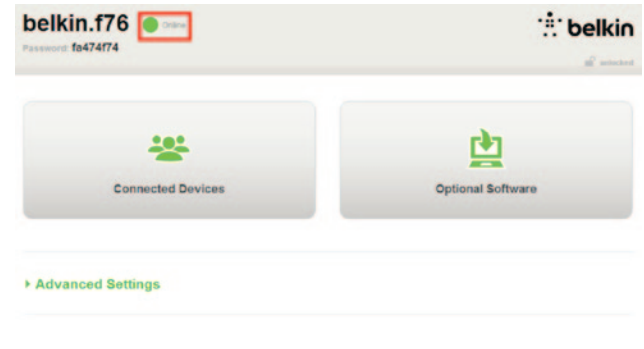

Ak sa po chvíli zobrazí informácia Pripojené, pripojenie bolo úspešné! Teraz môžete surfovať po internete.

Ak tento postup nefunguje, reštartujte modem a znova zopakujte uvedený postup.

# Pripojenie bezdrôtových zariadení

### iOS

(iPhone, iPad a iPod touch)

- 1. Otvorte aplikáciu Settings (Nastavenia) a zvoľte položku menu Wi-Fi.
- Zo zoznamu bezdrôtových sietí vyberte svoju bezdrôtovú sieť. Ak sa zobrazí výzva, vložte heslo.

### Mac OS® X

Systém Mac<sup>®</sup> zobrazuje menu dostupných bezdrôtových sietí na pravej strane lišty menu.

- 1. Kliknite na ikonu zobrazujúcu vlny bezdrôtového signálu.
- Zo zoznamu bezdrôtových sietí vyberte svoju bezdrôtovú sieť. Ak sa zobrazí výzva, vložte heslo.

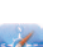

### Android<sup>™</sup>

(telefóny a tablety)

- Otvorte aplikáciu Settings (Nastavenia) a zvoľte položku Wireless and Network (Bezdrôtová sieť a sieť).
- 2. Vyberte Wi-Fi a zobrazí sa zoznam dostupných sietí.
- 3. Zo zoznamu vyberte svoju bezdrôtovú sieť. Ak sa zobrazí výzva, vložte heslo siete.

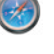

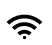

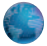

### Windows® 7

Počítač zobrazuje menu dostupných bezdrôtových sietí na pravej strane panela úloh.

- Ľavým tlačidlom myši kliknite na ikonu, ktorá vyzerá ako indikátor sily signálu.
- Zo zoznamu vyberte svoju bezdrôtovú sieť. Ak sa zobrazí výzva, vložte heslo siete (sieťový kľúč).

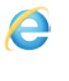

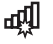

### Windows Vista® a Windows XP

Počítač zobrazuje menu dostupných bezdrôtových sietí na pravej strane panela úloh.

- Pravým tlačidlom myši kliknite na ikonu počítača s rádiovými vlnami (XP) alebo dvoch počítačov (Windows Vista).
- Z menu vyberte položku View Available Wireless Networks (Zobraziť dostupné bezdrôtové siete (systém XP)) alebo Connect to a network (Pripojiť k sieti (systém Vista)).
- Zo zoznamu vyberte svoju bezdrôtovú sieť. Ak sa zobrazí výzva, vložte heslo siete (sieťový kľúč).

圮

5)

# Voliteľný softvér

### Aplikácia Belkin Wi-Fi

Aplikácia Belkin Wi-Fi, ktorú si môžete stiahnuť z obchodu App Store, umožňuje jednoduchý prístup k tabuli smerovača.

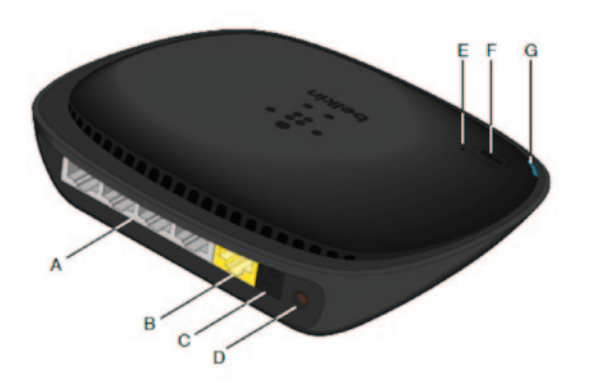

### A) Konektor modemu (WAN)

Pomocou kábla Ethernet pripojte modem k tomuto portu.

### B) Káblové konektory (LAN)

Pripojte počítače a iné káblové zariadenia do týchto rozhraní prostredníctvom káblov Ethernet.

### C) Konektor napájania

Do tohto konektora zapojte dodaný napájací zdroj.

### D) Tlačidlo Reset

Toto tlačidlo sa používa na reštartovanie smerovača v zriedkavých prípadoch, keď smerovač nefunguje správne. Po resetovaní zostanú zachované vaše nastavenia. Toto tlačidlo možno takisto použiť na obnovenie predvolených továrenských nastavení.

### E) Indikátor protokolu WPS (Wi-Fi Protected Setup)

Malý indikátor pri tlačidle WPS ukazuje, čo sa deje počas využívania WPS na vytvorenie pripojenia.

Vypnutý: Nečinný stav

Bliká modro: Smerovač "počúva" počítač alebo iné zariadenie s aktivovaným WPS.

Svieti modro: Smerovač vytvoril zabezpečené pripojenie s počítačom alebo iným zariadením.

Žltá: Nebolo vytvorené pripojenie.

#### F) Tlačidlo nastavenia zabezpečenej siete Wi-Fi (Wi-Fi Protected Setup – WPS)

Tlačidlo WPS na prednom paneli smerovača možno použiť na vytvorenie zabezpečeného pripojenia medzi smerovačom a inými zariadeniami Wi-Fi s aktivovaným WPS, ako napríklad počítačmi. Informácie o používaní funkcie WPS nájdete na strane 9.

### G) Indikátor stavu smerovača

Stav smerovača zobrazuje indikátor na prednom paneli.

Vypnutý: Smerovač nie je pripojený k elektrickej sieti.

Bliká modro: Smerovač sa spúšťa.

Svieti modro: Smerovač je pripojený k internetu.

Bliká žito: Smerovač nemôže detegovať modem. Modem je vypnutý, nie je pripojený k smerovaču alebo neodpovedá.

### Technické údaje – funkcie

### Integrovaný bezdrôtový prístupový bod 802.11n

Technológia N150 rozširuje možnosti bezdrôtovej siete smerovača a umožňuje prenosové rýchlosti dát vo vašej sieti až do 150 Mb/s.

### Zdieľanie adresy IP NAT

Aby smerovač Belkin ušetril náklady na pridávanie adries IP každému počítaču vo vašej domácnosti, využíva technológiu prekladu sieťovej adresy (Network Address Translation, NAT), ktorá umožňuje zdieľať jedinú adresu IP v sieti.

### Brána firewall SPI

Smerovač je vybavený bránou firewall, ktorá sa postará o ochranu vašej siete pred množstvom bežných útokov a vírusov.

### Podpora technológie Universal Plug-and-Play (UPnP)

Technológia UPnP umožňuje plynulú činnosť hlasovej pošty, videokonferencií, hier a iných aplikácií, ktoré podporujú UPnP.

### Pokročilé webové používateľské rozhranie

Zmeny pokročilých nastavení smerovača môžete jednoducho vykonávať prostredníctvom webového prehliadača. Tieto zmeny môžete vykonávať z akéhokoľvek počítača v sieti.

### Integrovaný prepínač 10/100 so 4 rozhraniami

Smerovač obsahuje sieťový prepínač so 4 rozhraniami, ktorý umožňuje pripojeným počítačom zdieľať tlačiarne, dáta, mp3 súbory, digitálne fotografie a mnoho ďalšieho.

# Systémové požiadavky

Smerovač

Širokopásmové internetové pripojenie, napr. káblový alebo DSL modem s pripojením RJ45 (Ethernet)

Aspoň jeden počítač s nainštalovaným adaptérom sieťového rozhrania

Sieťový protokol TCP/IP nainštalovaný na každom počítači

Sieťový kábel Ethernet RJ45

Internetový prehľadávač

### Nastaviť

Počítač s aplikáciou Internet Explorer® 8 alebo vyšší, Firefox®, Google Chrome™ alebo Safari®

Minimálne 1 GHz procesor a pamäť RAM 512 MB

Alebo inteligentné zariadenie s operačným systémom iOS alebo Android

### Zapnutie automatickej aktualizácie smerovača Belkin

Smerovač pri každom prihlásení k tabuli automaticky skontroluje dostupnosť novšej verzie firmvéru a správou v hornej časti okna vás upozorní na dostupnú aktualizáciu. Potom sa môžete rozhodnúť, či túto verziu stiahnete, alebo nie.

Zobrazí sa séria výziev, ktoré vás upozornia, že prebehne aktualizácia firmvéru. Nevypínajte napájanie smerovača, pretože by mohlo dôjsť k poruche systému.

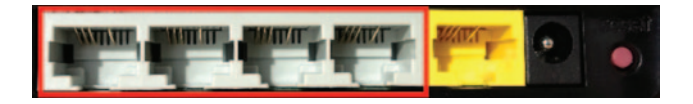

# Aktualizácia firmvéru smerovača pomocou webového rozhrania

V nasledujúcich krokoch je uvedený postup aktualizácie firmvéru smerovača pomocou jeho webového rozhrania. Je potrebné, aby ste boli pripojení k internetu, pretože toto rozhranie je zabudované do samotného smerovača.

### Postup nastavenia:

- Na stránkach podpory Belkin vyhľadajte súbor s firmvérom a stiahnite ho. (Do vyhľadávacieho poľa v pravom hornom rohu napíšte sériové číslo a v názve vyhľadávajte Firmware.)
- 2. Uložte súbor na ľahko dostupné miesto v počítači, napríklad na pracovnú plochu.
- Pripojte počítač k niektorému zo štyroch rozhraní LAN smerovača (pozrite obrázok).

- 4. V počítači otvorte webový prehliadač.
- Do panela s adresou webového prehliadača napíšte http://router alebo http://192.168.2.1 a stlačte tlačidlo Enter na klávesnici.

#### - Advanced Settings

| LAN Settings<br>Local Network Settings<br>Connected Devices<br>State: Routing                              | WAN Settings<br>ISP Connection Type<br>DNS<br>MAC Address | VMFI<br>Tetwork Name<br>Security<br>WLFi Protected Setup | Finewall<br>Finewall<br>DM2<br>DM2<br>DONS<br>VIAN Ping Blocking<br>Secutly Log | Firmware Version<br>3.03.02 (Jul 20.2012.12.59.37)<br>Check for New Firmware Version<br>Check Firmware |  |
|----------------------------------------------------------------------------------------------------|-----------------------------------------------------------|----------------------------------------------------------|---------------------------------------------------------------------------------|----------------------------------------------------------------------------------------------------|--|
| Utilities                                                                                                  |                                                           |                                                          |                                                                                 |                                                                                                    |  |
| Restart Router<br>Restore Factory Defaults<br>Save/Backup Settings<br>Restore Settings<br>Fernivare Update |                                                           |                                                          |                                                                                 | Update Firmware<br>Choose File No file chosen                                                          |  |
| System Settings<br>Self-Healing<br>Optional Software                                                       |                                                           |                                                          |                                                                                 | Update                                                                                                 |  |

6. Kliknite na možnosť Firmware Update (Aktualizácia firmvéru) v spodnej časti.

- Kliknite na tlačidlo Choose File (Zvoliť súbor) v strede okna a vyhľadajte súbor, ktorý ste predtým uložili.
- Poznámka: Verzia firmvéru uvedená na obrázku vyššie slúži ako príklad. Názov súboru sa môže odlišovať v závislosti od modelu a verzie zariadenia.

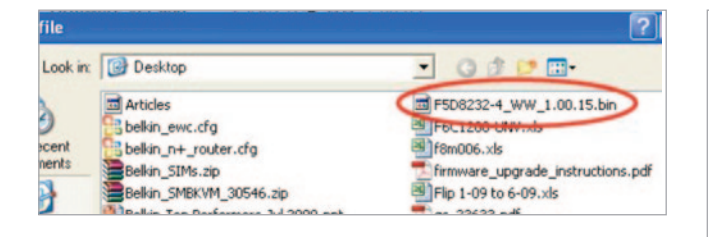

| Firmware Version                              |
|-----------------------------------------------|
| 3.03.02 (Jul 20 2012 12 59:37)                |
| Check for New Firmware Version                |
| Check Firmware                                |
| Update Firmware<br>Choose File No file chosen |
| Update                                        |
|                                               |

 Vyberte súbor s firmvérom kliknutím l'avým tlačidlom myši a potom stlačte tlačidlo Open (Otvoriť) v pravom dolnom rohu okna. Tým sa vrátite naspäť do rozhrania smerovača.

- 9. Kliknite na tlačidlo Update (Aktualizovať).
- Zobrazí sa otázka Are you sure you want to continue with upgrading? (Naozaj chcete pokračovať v inovácii?). Kliknite na tlačidlo OK.
- Zobrazí sa upozornenie, že smerovač nebude počas inovácie reagovať, a výstraha, aby ste nevypínali napájanie smerovača. Znova kliknite na tlačidlo OK.

Blahoželáme, práve ste úspešne aktualizovali firmvér.

### Resetovanie smerovača

### Tlačidlo Reset – červené

Tlačidlo Reset sa používa v ojedinelých prípadoch, keď smerovač nepracuje správne. Resetovanie smerovača obnoví jeho normálnu činnosť a zároveň zachová naprogramované nastavenia. Tlačidlom Reset tiež môžete obnoviť pôvodné nastavenia. Možnosť obnovy nastavení môžete použiť napríklad v prípade, keď zabudnete užívateľské heslo.

### Resetovanie smerovača

Stlačte tlačidlo Reset a uvoľnite ho. Svetelné indikátory smerovača krátko zablikajú. Začne blikať indikátor smerovača. Keď sa indikátor smerovača znova rozsvieti neprerušovane, resetovanie je ukončené.

### Obnovenie továrenských nastavení smerovača

Stlačte a podržte tlačidlo Reset minimálne na 5 sekúnd a potom ho uvoľnite. Svetelné indikátory smerovača krátko zablikajú. Začne blikať indikátor smerovača. Keď sa indikátor smerovača znova rozsvieti neprerušovane, obnova je ukončená.

# Obnovenie predvolených nastavení smerovača pomocou webového rozhrania

### Príznaky

Je potrebné obnoviť predvolené nastavenia pomocou webového rozhrania. Môže to byť preto, že smerovač nefunguje očakávaným spôsobom, alebo chcete vrátiť všetky vykonané nastavenia.

#### Postup nastavenia

1. V počítači otvorte webový prehliadač.

Do panela s adresou vo webovom prehliadači napíšte http://router alebo http://192.168.2.1.

#### **-** Advanced Settings

| LAN Settings           | WAN Settings        |
|------------------------|---------------------|
| Local Network Settings | ISP Connection Type |
| Connected Devices      | DNS                 |
| Static Routing         | MAC Address         |

WiFi Network Name Socurity Wi-Fi Protected Setup Firewall

Firewall Port Forwarding DMZ DDNS WAN Ping Block Security Log

#### Utilities

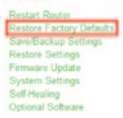

 Pod nadpisom Utilities (Pomôcky) v ľavom stĺpci kliknite na možnosť Restore Factory Defaults (Obnoviť továrenské nastavenia).

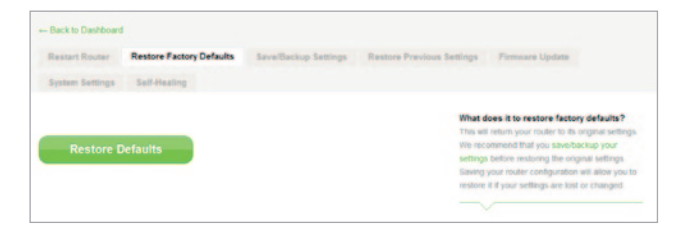

4. Kliknite na tlačidlo Restore Defaults (Obnoviť pôvodné).

- Message from webpage 
  WARNING: All Your Settings Will be Lost!
  Are You Sure You want to do this?
  CK Cancel
- Zobrazí sa výstražné dialógové okno Warning: All your settings will be lost. Are you sure you want to do this? (Pozor: všetky nastavenia budú stratené. Naozaj chcete pokračovať?). Kliknite na tlačidlo OK.
- 6. Smerovač spustí proces obnovy. Po dokončení obnovy sa smerovač reštartuje.

Poznámka: To môže trvať niekoľko minút.

Smerovač bol úspešne obnovený na továrenské nastavenia.

# **Riešenie problémov**

### Nemôžem sa bezdrôtovo pripojiť k internetu.

Ak indikátor na prednom paneli svieti modrou farbou, smerovač je pripojený k internetu. Možno nie ste pripojení k bezdrôtovej sieti smerovača. Pokyny nájdete v časti Pripojenie bezdrôtových zariadení na strane 20 tohto návodu.

Ak používate systém Windows XP s balíkom SP2, nebudete môcť nastaviť smerovač bezdrôtovo. Systém Windows XP budete musieť aktualizovať na balík SP3 alebo nastavenie budete musieť dokončiť pomocou káblového pripojenia.

# Nemôžem sa bezdrôtovo pripojiť k internetu a moja sieť nie je v zozname dostupných sietí.

- 1. Skontrolujte, či je smerovač zapnutý a či indikátor na prednom paneli smerovača svieti modro.
- Ak ste ďaleko od smerovača, môžete sa pokúsiť priblížiť, aby ste zistili, či ste neboli mimo dosahu.
- 3. Z počítača pripojeného k smerovaču sieťovým káblom navštívte lokalitu <u>http://router/</u> a skontrolujte, či je možnosť Broadcast SSID (Vysielať SSID) zapnutá (ON). Toto nastavenie nájdete na stránke Channel and SSID (Kanál a SSID).

# Moja bezdrôtová sieť je pomalá, nestabilná, má slabý signál alebo mám problém zachovať pripojenie VPN.

Bezdrôtová technológia je založená na vysokofrekvenčných vlnách, čo znamená, že ak sa zväčšuje vzdialenosť medzi zariadeniami, znižuje sa konektivita a celkový výkon medzi zariadeniami. Medzi iné faktory, ktoré spôsobujú zhoršenie signálu (najčastejšou príčinou je kov), patria napríklad steny alebo kovové zariadenia. Rýchlosť pripojenia sa môže znížiť aj vtedy, keď sa presuniete ďalej od smerovača.

Aby ste zistili, či sú problémy s bezdrôtovým pripojením spôsobené vzdialenosťou, odporúčame vám dočasne počítač presunúť (ak je to možné) do vzdialenosti 3 metre od smerovača.

Zmena kanála bezdrôtovej siete – V závislosti od iných bezdrôtových sietí v okolí a interferencií môže zmena kanála bezdrôtovej siete zlepšiť jej výkon a spoľahlivosť. Pokyny týkajúce sa voľby iných kanálov nájdete v časti Zmena kanála bezdrôtovej siete.

Obmedzenie prenosovej rýchlosti bezdrôtovej siete – Obmedzenie prenosovej rýchlosti bezdrôtovej siete môže zlepšiť jej dosah a spoľahlivosť. Väčšina bezdrôtových kariet má schopnosť obmedziť prenosovú rýchlosť. Ak chcete zmeniť túto vlastnosť v OS Windows, prejdite do menu Ovládací panel, otvorte Sieťové pripojenia a dvakrát kliknite na pripojenie bezdrôtovej karty. V dialógovom okne vlastností zvoľte na karte Všeobecné položku Konfigurovať potom zvoľte kartu Rozšírené a zvoľte rýchlosť.

Bezdrôtové klientske karty sú obvykle nastavené na automatickú úpravu rýchlosti bezdrôtovej siete, ale to môže v prípade slabého signálu spôsobiť opakované odpájanie; nižšie prenosové rýchlosti sú stabilnejšie. Skúkajte rôzne rýchlosti pripojenia, kým nájdete tú najvhodnejšiu pre dané prostredie. Na prezeranie internetových stránok sú postačujúce všetky dostupné rýchlosti. Viac informácií nájdete v návode na používanie bezdrôtovej karty.

Mám nainštalovaný tento nový smerovač, avšak niektoré z mojich sieťových klientov (počítače, herné konzoly atď.) sa teraz nemôžu pripojiť.

Tento smerovač sa dodáva s predkonfigurovaným názvom siete a heslom, ktoré nájdete vytlačené na priloženej karte. Všetci klienti musia používať tento názov siete a heslo, aby sa mohli bezdrôtovo pripojiť k smerovaču. Budete musieť vyhľadať nastavenia siete klienta, zo zoznamu dostupných sietí zvolíť názov siete vytlačený na karte a pri výzve počas pripájania k bezdrôtovej sieti vložiť heslo.

### Podporuje smerovač zabezpečenie WPA (Wireless Protected Access)?

Tento smerovač sa dodáva so zapnutým zabezpečením WPA/WPA2. Systém Windows XP a niektoré staršie druhy sieťového hardvéru môžu vyžadovať aktualizáciu softvéru, tak aby podporovali WPA/WPA2.

### Mám problém nastaviť zabezpečenie WPA na smerovači.

- Prihláste sa k smerovaču prostredníctvom navštívenia lokality http://router/ alebo http://192.168.2.1 z prehliadača internetu. V časti WiFi kliknite na položku Security (Zabezpečenie). Mala by sa zobraziť stránka zabezpečenia.
- V položke Security Mode (Režim zabezpečenia) zvoľte WPA/WPA2-Personal (PSK).
- **3.** Z kontextového menu v časti Authentication (Overovanie) zvoľte WPA/WPA2.
- 4. Vložte heslo. Môže to byť 8 63 znakov podľa vášho výberu vrátane medzier a interpunkcie ALEBO 64-ciferné hexadecimálne číslo (obsahujúce iba číslice 0 9 a písmená A F).

 Uložte kliknutím na tlačidlo Save (Uložiť). Bezdrôtové pripojenie teraz bude šifrované. Každý počítač, ktorý bude využívať vašu bezdrôtovú sieť, bude potrebovať tento nový kľúč.

Poznámka: Ak konfigurujete smerovač prostredníctvom bezdrôtového pripojenia, po zmene akýchkoľvek nastavení zabezpečenia sa budete musieť znova pripojiť k smerovaču.

**Poznámka:** Niektoré staršie typy sieťového hardvéru podporujú iba šifrovanie WEP. Ak sa staršie počítače nemôžu pripojiť k sieti, vyskúšajte 128-bitové alebo 64-bitové šifrovanie WEP alebo vyhľadajte aktualizácie softvéru od jeho výrobcov.

# RIEŠENIE PROBLÉMOV, PODPORA A ZÁRUKA

# Mám problém nastaviť na smerovači zabezpečenie WEP (Wired Equivalent Privacy).

- Prihláste sa k smerovaču. Navštívte lokalitu http:// router/ alebo http://192.168.2.1 z webového prehliadača. V časti WiFi kliknite na položku Security (Zabezpečenie). Mala by sa zobraziť stránka zabezpečenia.
- V položke Security Mode (Režim zabezpečenia) zvoľte možnosť 128-bit WEP (128-bitové šifrovanie WEP).
- 3. Kľúč WEP môžete napísať ručne alebo ho vytvoriť z prístupovej frázy. Do poľa Passphrase (Prístupová fráza) napíšte frázu a kliknite na tlačidlo Generate (Vytvoriť). Kľuč WEP sa skladá z 26 hexadecimálnych číslic (0 – 9, A – F). Napríklad C3 03 0F AF 4B B2 C3 D4 4B C3 D4 EE 74 je platný 128-bitový kľuč WEP.
- Uložte kliknutím na tlačidlo Save (Uložiť). Bezdrôtová aktivita teraz bude šifrovaná. Každý počítač, ktorý bude využívať vašu bezdrôtovú sieť, bude potrebovať tento nový kľúč.

**Poznámka:** Ak konfigurujete smerovač prostredníctvom bezdrôtového pripojenia, po zmene akýchkoľvek nastavení zabezpečenia sa budete musieť znova pripojiť k smerovaču.

Poznámka: Niektoré staršie typy sieťového hardvéru podporujú iba 64-bitové šifrovanie WEP. Ak nemôžete pripojiť staršie počítače k sieti, vyskúšajte 64-bitové šifrovanie WEP.

### Technická podpora

| RAKÚSKO         | 0820 200 766                   | www.belkin.com/de/networking/                                  | NÓRSKO         | 81 50 0287          | www.belkin.com/uk/networking/ |
|-----------------|--------------------------------|----------------------------------------------------------------|----------------|---------------------|-------------------------------|
| BELGICKO        | 07 07 00 073                   | www.belkin.com/nl/networking/<br>www.belkin.com/fr/networking/ | POĽSKO         | 00800 - 441 17 37   | www.belkin.com/uk/networking/ |
| ČESKÁ REPUBLIKA | 239 000 406                    | www.belkin.com/uk/networking/                                  | PORTUGALSKO    | 707 200 676         | www.belkin.com/uk/networking/ |
| DÁNSKO          | 701 22 403                     | www.belkin.com/uk/networking/                                  | RUSKO          | 495 580 9541        | www.belkin.com/networking/    |
| FÍNSKO          | 0972519123                     | www.belkin.com/uk/networking/                                  | SLOVENSKO      | 08000 04614         | www.belkin.com/networking/    |
| FRANCÚZSKO      | 08 - 25 54 00 26               | www.belkin.com/fr/networking/                                  | SLOVINSKO      | 0800 80510          | www.belkin.com/networking/    |
| NEMECKO         | 0180 – 500 57 09               | www.belkin.com/de/networking/                                  | JUŽNÁ AFRIKA   | 0800 - 99 15 21     | www.belkin.com/uk/networking/ |
| GRÉCKO          | 00800 - 44 14 23 90            | www.belkin.com/uk/networking/                                  | ŠPANIELSKO     | 902 - 02 43 66      | www.belkin.com/es/networking/ |
| MAĎARSKO        | 06 – 17 77 49 06               | www.belkin.com/uk/networking/                                  | ŠVÉDSKO        | 07 – 71 40 04 53    | www.belkin.com/uk/networking/ |
| ISLAND          | 800 8534                       | www.belkin.com/uk/networking/                                  | ŠVAJČIARSKO    | 08 – 48 00 02 19    | www.belkin.com/de/networking/ |
| ÍRSKO           | 0818 55 50 06                  | www.belkin.com/uk/networking/                                  |                |                     | www.belkin.com/fr/networking/ |
| TALIANSKO       | 02 – 69 43 02 51               | www.belkin.com/it/networking/                                  | VEĽKÁ BRITÁNIA | 0845 - 607 77 87    | www.belkin.com/uk/networking/ |
| LUXEMBURSKO     | 34 20 80 85 60                 | www.belkin.com/uk/networking/                                  | INÉ KRAJINY    | +44 – 1933 35 20 00 | www.belkin.com/it/networking/ |
| HOLANDSKO       | 0900-040 07 90;<br>0,10 €/min. | www.belkin.com/nl/networking/                                  |                |                     |                               |

### Dvojročná obmedzená záruka spoločnosti Belkin International, Inc., na produkt

### Rozsah záruky

Spoločnosť Belkin International, Inc. ("Belkin") zaručuje kupujúcemu tohto výrobku bezchybnosť výrobku týkajúcu sa jeho dizajnu, zhotovenia, materiálu i konečného spracovania.

#### Trvanie záruky

Spoločnosť Belkin poskytuje na svoje výrobky dvojročnú záruku.

### **Riešenie porúch**

#### Záruka na výrobok

Spoločnosť Belkin opraví alebo nahradí (podľa potreby) každý chybný výrobok zdarma (okrem nákladov na doručenie výrobku). Spoločnosť Belkin si vyhradzuje právo ukončiť výrobu akéhokoľvek výrobku bez predchádzajúceho oznámenia a zriecť sa akejkoľvek záruky na opravu alebo výmenu takýchto výrobkov. V prípade, že spoločnosť Belkin nie je schopná produkt opraviť ani nahradiť (napr. z dôvodu ukončenia výroby), ponúkne spoločnosť Belkin vrátenie peňazí alebo kredit na zakúpenie iného produktu z webových stránok Belkin.com vo výške nákupnej ceny produktu uvedenej na originálnom doklade o kúpe zníženej o prirodzené používanie.

### Obmedzenie záruky

Všetky uvedené záruky sú neplatné, ak nebude spoločnosti Belkin na jej žiadosť poskytnutý výrobok Belkin na prehliadku (na náklady kupujúceho) alebo ak spoločnosť Belkin zistí, že výrobok Belkin bol nesprávne nainštalovaný, akokoľvek upravený alebo sa s ním manipulovalo nepovoleným spôsobom. Záruka spoločnosti Belkin sa nevzťahuje na neočakávané prírodné udalosti, napríklad na záplavy, úder blesku, zemetrasenie, vojnu, vandalizmus, krádeže, opotrebovanie v dôsledku bežného používania, eróziu, znehodnotenie, zastaranie, zneužitie, poškodenie z dôvodu nizkonapäťových porúch (t. j. dočasných poklesov napätia),

### Servis

Ak chcete požiadať o servis výrobku spoločnosti Belkin, postupujte takto:

- Kontaktujte spoločnosť Belkin International, Inc. prostredníctvom kontaktov uvedených na strane 38, oddelenie: Customer Service alebo telefonicky na čísle (800)-223-5546 do 15 dní od zistenia poruchy. Pripravte si nasledujúce informácie:
  - a. Sériové číslo výrobku Belkin.
  - b. Miesto zakúpenia výrobku.
  - c. Dátum zakúpenia výrobku.
  - d. Kópiu originálneho dokladu o zakúpení.

 Pracovník oddelenia služieb zákazníkom spoločnosti Belkin vám poskytne informácie o zaslaní dokladu a výrobku spoločnosti Belkin i o ďalšom postupe pri uplatnení záručného nároku.

Spoločnosť Belkin si vyhradzuje právo skontrolovať poškodený výrobok. Všetky náklady na doručenie výrobku spoločnosti Belkin na prehliadku bude hradiť výhradne kupujúci. Ak spoločnosť Belkin na základe vlastného uváženia rozhodne, že by bolo nepraktické zasielať poškodený výrobok, môže určiť (opäť na základe vlastného uváženia) servisné stredisko, ktoré vykoná prehliadku a stanoví predbežnú cenu za opravu tohto výrobku. Prípadné náklady na doručenie zariadenia do takéhoto servisného strediska a naspäť zo strediska a stanovanie predbežnej ceny bude hradiť výhradne kupujúci. Poškodený výrobok musí byť k dispozícii na prehliadku až do konečného vyriešenia záručného nároku. Pri každom uplatnení záručných nárokov si spoločnosť Belkin vyhradzuje právo využiť krytie akýchkoľvek existujúcich poistných zmlúv, ktoré môže mať žiadateľ uplatňujúci si záručné nároky uzatvorené.

### Zákonné požiadavky a ich súlad so zárukou

TÁTO ZÁRUKA OBSAHUJE VYHLÁSENIE O VÝHRADNEJ ZÁRUKE SPOLOČNOSTI BELKIN. SPOLOČNOSŤ BELKIN NEPOSKYTUJE ŽIADNE INÉ ZÁRUKY, VÝSLOVNÉ ANI (AK TO NIE JE POŽADOVANÉ ZÁKONOM) IMPLICITNÉ, VRÁTANE IMPLICITNEJ ZÁRUKY ANI ZÁRUKY NA STAV KVALITY, ZÁRUKY PREDAJNOSTI A VHODNOSTI NA KONKRÉTNY ÚČEL. AK TAKÉ ZÁRUKY EXISTUJÚ, SÚ OBMEDZENÉ NA DOBU TRVANIA TEJTO ZÁRUKY.

V niektorých krajinách legislatíva neumožňuje časové obmedzenie platnosti predpokladaných záruk a v tomto prípade sa na vás uvedené obmedzenia nevzťahujú.

SPOLOČNOSŤ BELKIN NEBUDE V ŽIADNOM PRÍPADE ZODPOVEDNÁ ZA NÁHODNÉ, ZVLÁŠTNE, PRIAME I NEPRIAME, NÁSLEDNÉ I VIACNÁSOBNÉ STRATY, VRÁTANE (AVŠAK NIE VÝLUČNE) STRATY OBCHODNÝCH PRÍLEŽITOSTÍ, STRATY ZISKU, STRATY MOŽNOSTI POSKYTOVAŤ SLUŽBY ALEBO POUŽITIA AKÉHOKOĽVEK VÝROBKU SPOLOČNOSTI BELKIN, A TO ANI V PRÍPADE, AK BOLA NA MOŽNOSŤ TAKÝCHTO STRÁT UPOZORNENÁ.

Táto záruka vám poskytuje špecifické práva, pričom môžete mať aj iné práva, ktoré sa líšia podľa jednotlivých krajín. Niektoré krajiny neumožňujú obmedzenia ani výnimky z náhodných, následných alebo iných škôd, takže vyššie uvedené obmedzenia sa na vás nemusia vzťahovať.

# ZÁKONNÉ INFORMÁCIE

# Vyhlásenie o zhode – elektromagnetická kompatibilita a elektromagnetické interferencie

Spoločnosť Belkin International, Inc., so sídlom Schiphol-Rijk, Netherlands na svoju výhradnú zodpovednosť vyhlasuje, že zariadenie F9K1001 spĺňa požiadavky smerníc uvedených vo vyhlásení pre EÚ, ktoré môžete získať na webovej lokalite uvedenej ďalej.

#### Upozornenie: Vystavenie vysokofrekvenčnému žiareniu.

Toto zariadenie spĺňa požiadavky limitov vyžarovania stanovené pre nekontrolované prostredie. Toto zariadenie by sa malo nainštalovať a používať s minimálnou vzdialenosťou 20 cm medzi zdrojom vyžarovania a vaším telom

### Oznámenie o interferenciách podľa CISPR 22

Toto zariadenie bolo odskúšané a zodpovedá limitom triedy B digitálnych zariadení v súlade s požiadavkami smerníc EN 55022 a EN 55024. Tieto limity poskytujú zodpovedajúcu ochranu proti škodlivému rušeniu pri použití v obytnej oblasti.

Toto zariadenie generuje, používa a môže vyžarovať vysokofrekvenčnú energiu, a ak nie je inštalované a používané v súlade s pokynmi, môže spôsobiť škodlivé rušenie rádiokomunikačných zariadení. Nemôžeme ale zaručiť, že v ojedinelých prípadoch nedôjde k rušeniu. Ak toto zariadenie spôsobuje škodlivé rušenie rádiového alebo televízneho príjmu, ktoré je možné overiť vypnutím a zapnutím zariadenia, odporúčame vám odstrániť rušenie jedným z nasledujúcich opatrení:

- · Zmeňte orientáciu prijímacej antény alebo ju premiestnite.
- Zväčšite vzdialenosť medzi zariadením a prijímačom.
- Zapojte zariadenie do zásuvky v inom okruhu, než v akom je pripojený prijímač.
- Požiadajte o informácie predajcu alebo technika so skúsenosťami v oblasti rádiového a televízneho vysielania.

Upozornenie: Akékoľvek zmeny alebo úpravy, ktoré výslovne neschválil orgán zodpovedný za súlad, môžu anulovať oprávnenie používateľa používať toto zariadenie.

Toto zariadenie a jeho anténa (antény) nesmú byť vzájomne umiestnené alebo prevádzkované v spojení s inou anténou alebo vysielačom.

# Európa – Vyhlásenie o zhode pre EÚ

Toto zariadenie spĺňa základné požiadavky smernice RTTE 1999/5/ES, smernice EMC 2004/108/ES a smernice o nízkonapäťových zariadeniach 2006/95/ES. Kópiu vyhlásenia o zhode týkajúceho sa označenia CE v Európskej únii nájdete na webovej stránke: www.belkin.com/doc

Informácie o likvidácii výrobku nájdete na adrese

http://environmental.belkin.com

# Všeobecné bezpečnostné informácie:

- Používajte len vnútri
- · Používajte len s dodaným napájacím adaptérom
- Dodaný napájací adaptér sa používa na vypínanie produktu. Sieťová zásuvka sa musí nachádzať v blízkosti produktu a musí byť ľahko prístupná.

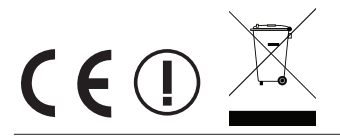

# belkin.com

© 2012 Belkin International, Inc. Všetky práva vyhradené. Všetky obchodné názvy sú registrované ochranné známky príslušných uvedených výrobcov. iPad, iPhone, iPod touch, Mac, Mac OS a Safari sú ochranné známky spoločnosti Apple Inc. registrované v USA a iných krajinách. Windows, Windows Vista, Internet Explorer a DirectX sú registrované ochranné známky alebo ochranné známky spoločnosti Microsoft Corporation v USA a v iných krajinách.

F9K1001V5 8820aa01181sk Rev. B00

Belkin Ltd. Express Business Park Shipton Way, Rushden NN10 6GL, Veľká Británia

Belkin Iberia Avda de Barajas, 24, Edificio Gamma, 4ªpta, 28108 Alcobendas Madrid – Španielsko Belkin Ltd. Express Business Park Shipton Way, Rushden NN10 6GL, Veľká Británia

Belkin Italy & Greece Via Nino Bonnet, 4/6 Milan 20154 Taliansko Belkin GmbH Otto-Hahn-Strafse 20 85609 Aschheim Nemecko

Belkin B.V. Tupolevlaan 1 1119 NW Schiphol-Rijk Holandsko